VULCAN Arkusz Optivum

# Jak opisać w arkuszu, że nauczyciel przebywa na urlopie dla poratowania zdrowia, wychowawczym lub macierzyńskim?

W poradzie tej przedstawimy, jak do arkusza opracowywanego za pomocą programu *Arkusz Optivum* należy wprowadzać informacje o przebywaniu nauczyciela na urlopie dla poratowania zdrowia, wychowawczym lub macierzyńskim.

Każdy z wymienionych urlopów inaczej opisuje się w arkuszu.

### Urlop dla poratowania zdrowia

- 1. W drzewie danych wybierz gałąź **Zajęcia i inne tytuły płatności**.
- 2. Dodaj do tabeli pusty wiersz korzystając z ikony 📕 na pasku narzędzi.
- 3. W kolumnie Typ ustaw pozycję Nieobecności płatne, w kolumnie Kategoria Nieobecności płatne.

Program automatycznie zaproponuje nazwę i skrót tytułu płatności (które można zmienić) oraz pensum 18.

|          |                                                           |                     |   | Zajęcia i inr  | ne | e tytuły płatności            |              |       |
|----------|-----------------------------------------------------------|---------------------|---|----------------|----|-------------------------------|--------------|-------|
|          |                                                           | →→                  | t | ← ♦ ♦          |    | →   🛍 🛍   🗖 St                | rony 🕅 Do    | pasuj |
|          | Jednostka sprawozdawcza<br>Parametov i tabele wypagrodzeć | Тур                 |   | Kategoria      | Τ  | Nazwa                         | Skrót        | Pensu |
|          | Składowe jednostki sprawozdawcz                           | Zajęcia nielekcyjne | • | pedagog 💌      | •  | Obowiązki pedagoga            | pedagog      | 20    |
| ÷        | Nietypowe rodzaje płatności                               | Zniżki godzin       | • | dyrektor 💌     | •  | Zniżka - dyrektor             | dyrektor     | 18    |
| <u>+</u> | Zajęcia i inne tytuły płatności                           | Nieobecności płatne | • | urlop zdrow. 💌 | -  | Urlop dla poratowania zdrowia | urlop zdrow. | 18    |
|          | Pracownicy<br>Oddziały                                    | Zajęcia nielekcyjne | • | biblioteka 🔄   | •  | Obowiązki bibliotekarza       | biblioteka   | 30    |

- 4. W drzewie danych wybierz nauczyciela, który przebywa na urlopie dla poratowania zdrowia (gałąź **Pracownicy/ [nauczyciel]**), i przejdź na kartę **Przydziały**.
- 5. Dodaj wiersz do tabeli i w kolumnie **Tytuł** wybierz z listy pozycję związaną z urlopem dla poratowania zdrowia (skrót tego tytułu płatności).
- 6. W kolumnie **LG** wpisz **18**, w kolumnie **Składowa** wskaż jednostkę, do której program ma przypisać koszty związane z urlopem.

Nauczycielowi przebywającemu na urlopie dla poratowania zdrowia przypisujemy zawsze pensum 18 godzin, nawet jeśli prowadzi zajęcia według innego pensum.

|                                   |                                     |       | М              | MD D |            |         |     |      |     |       |                     |            |  |  |  |  |  |  |
|-----------------------------------|-------------------------------------|-------|----------------|------|------------|---------|-----|------|-----|-------|---------------------|------------|--|--|--|--|--|--|
|                                   | <b>→</b> <sup>■</sup> → <u></u> ∎ + | Ť     | 清吉 (十 4        | - ·  | <b>↓</b> → | 8       | 2   | 2    | i 🖴 | ∏ Str | rony 🗍 Dop          | asuj       |  |  |  |  |  |  |
| Zajęcia i inne tytuły płatności 🔺 | Przydziały                          | Dane  | podstawowe Da  | ine  | nauczy     | ciela D | ane | płac | owe | Umowy | y administracji i o | bsługi 🛛 C |  |  |  |  |  |  |
| MC Chrzanowski Mariusz            | Oddział                             | L.ucz | Tytuł          | Gri  | LG         | ZM      | TP  | ΤК   | GU  | GN    | Składowa            | Etat       |  |  |  |  |  |  |
| MD Dąb Michał                     |                                     | 0     | urlop zdrow. 💌 |      | 18         | -       | 1   | 38   | 0   | 18    | G-50                | 1          |  |  |  |  |  |  |
| LR Reymont Lucyna                 |                                     |       |                |      |            |         |     |      |     |       |                     |            |  |  |  |  |  |  |

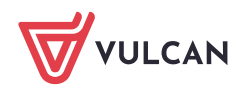

7. Jeśli nauczyciel przebywa na urlopie zdrowotnym nie przez cały rok, tylko np. przez jeden semestr, należy odpowiednio zmodyfikować liczby w kolumnach **TP [Tydzień początkowy]** oraz **TK [Tydzień końcowy]**.

|      |                                                                                                    |                                     |                                  | LM                                                                     | Mił             | ostow                           | ska Lai           | ıra                          |                            |                                 |                                 |                                                                      |                                             |         | -                                 | . 🗆 🗙                             |
|------|----------------------------------------------------------------------------------------------------|-------------------------------------|----------------------------------|------------------------------------------------------------------------|-----------------|---------------------------------|-------------------|------------------------------|----------------------------|---------------------------------|---------------------------------|----------------------------------------------------------------------|---------------------------------------------|---------|-----------------------------------|-----------------------------------|
| <br> | Zajęcia i inne tytuły płatności 🔹 🔺                                                                                                    | → → → + +                           | Dane                             | 👬 🚖   🗲                                                                | <b>∳</b><br>Dan | <b>↓</b> →<br>e nauczy          | /ciela   C        | <b>B</b><br>ane              | Pac                        | S 占                             | □ St<br>Umow                    | rony 🛛 🗖 Dopa<br>v administracii i ot                                | suj<br>osługi )                             | Dane os | olokuj<br>Iobowe                  | lacznie                           |
|      | Pracownicy<br>MC Chrzanowski Mariusz<br>MD Dąb Michał<br>LM Miłostowska Laura<br>LR Reymont Lucyna<br>NA Adamczyk Natalia<br>JK Kobacki Janusz<br>JS Stencel Jolanta | Oddział<br>4as<br>5as<br>5as<br>6as | L.ucz<br>10<br>9<br>9<br>10<br>0 | Tytuł<br>j.polski<br>j.polski<br>godz.wych<br>j.polski<br>urlop zdrow. | G<br>•<br>•     | FI LG<br>5<br>6<br>1<br>6<br>18 | ZM<br>•<br>•<br>• | TP<br>1<br>1<br>1<br>1<br>20 | 19<br>19<br>19<br>19<br>38 | GU<br>2,5<br>3<br>0,5<br>3<br>0 | GN<br>2,5<br>3<br>0,5<br>3<br>9 | Składowa   SP-50 ✓   SP-50 ✓   SP-50 ✓   SP-50 ✓   SP-50 ✓   SP-50 ✓ | Etat<br>0,14<br>0,17<br>0,03<br>0,17<br>0,5 |         | ZWK<br>0<br>0<br>0<br>0<br>0<br>0 | ZW%<br>0<br>0<br>0<br>0<br>0<br>0 |
| <    | MR Ranarska Monika<br>KB Banasik Katarzyna                                                                                                    | <                                   |                                  |                                                                        |                 | 36                              |                   |                              |                            |                                 | 18                              |                                                                      | 1                                           |         |                                   | >                                 |

## Urlop wychowawczy

Urlop wychowawczy jest to nieobecność, za którą pracownikowi pozostającemu w stosunku pracy nie przysługuje wynagrodzenie. Informacje o bezpłatnych nieobecnościach nauczycieli wprowadza się do arkusza w tabeli dostępnej z gałęzi **Pracownicy**.

- 1. W drzewie danych wybierz gałąź **Pracownicy** i przejdź na kartę **Lista pracowników**.
- W wierszu pracownika w kolumnie Nieob.b.pocz. [Nieobecnośc bezpłatna początek] wprowadź datę rozpoczęcia nieobecności, natomiast w kolumnie Nieob.b.kon. [Nieobecność bezpłatna - koniec] – przewidywaną datę zakończenia nieobecności.
- 3. W kolumnie Nieob.b.przycz. [Nieobecność bezpłatna przyczyna] wybierz z listy pozycję urlop wychowawczy.

|        |                                 |                  |          |      |        | Praco    | wnicy   |            |                |                   |              |                   |            |
|--------|---------------------------------|------------------|----------|------|--------|----------|---------|------------|----------------|-------------------|--------------|-------------------|------------|
|        |                                 | → → ←            | - A      | +    | +      | + +      | Ba (*   | 18         | Strony         | 🗖 Dopasuj         | Cablol       | cuj               | <u> </u>   |
|        | Jednostka sprawozdawcza         | Lista pracownikó | W Dane r | aucz | ycieli | Dane pła | cowe na | auczycieli | Umowy adminis  | stracji i obsługi | 1            |                   |            |
|        | Składowe jednostki sprawozdawcz | Nazwisko         | lmię     | Kod  | Naucz  | Adm. i   | PESEL   | Płeć       | Data urodzenia | Nieob.b.pocz      | Nieob.b.kon. | Nieob.b.przycz.   | $\uparrow$ |
| ÷      | Nietypowe rodzaje płatności     | Chrzanowski      | Mariusz  | МС   | tak 💌  | nie 💌    |         | Mężc 💌     |                |                   |              |                   | •          |
| ÷      | Zajęcia i inne tytuły płatności | Dąb              | Michał   | MD   | tak 💌  | nie 💌    |         | Mężc 🔻     |                |                   |              |                   | -          |
|        | Oddziały                        | Miłostowska      | Laura    | LM   | tak 💌  | nie 💌    |         | Kobie 💌    |                |                   |              |                   | -          |
|        | Zajęcia międzyoddziałowe        | Reymont          | Lucyna   | LR   | tak 💌  | nie 🔻    |         | Kobie 🔻    |                | 2012-09-01        | 2013-08-31   | urlop wychowawczy | -          |
|        | Kontrola poprawności            | Adamczyk         | Natalia  | NA   | tak 💌  | nie 💌    |         | Kobie 💌    |                |                   |              |                   | -          |
| ÷      | Plan finansowy                  | Kobacki          | Janusz   | JK   | tak 💌  | nie 💌    |         | Mężc 🔻     |                |                   |              |                   | -          |
| +<br>< | I abele dia Excela              | Stancel<br>K     | Iolanta  | 15   | tak 🔻  | nia 🔻    |         | Kohie 🔻    |                |                   |              |                   | •<br>•     |

Nauczyciel będący na takim urlopie nie będzie miał opisywanych żadnych przydziałów i będzie nauczycielem nie mającym żadnej części etatu.

# Urlop macierzyński

Nauczycielka przebywająca na urlopie macierzyńskim jest traktowana jak nauczyciel na zwolnieniu lekarskim. Dlatego w arkuszu możemy jedynie odnotować ten fakt w danych nauczycielki poprzez wpisanie daty rozpoczęcia i daty zakończenia urlopu (gałąź **Pracownicy/ [nauczyciel]**, karta **Dane nauczycieli**, wiersz **Uwagi)**.

Jeśli jednak zatrudniamy nauczyciela, który będzie ją w czasie urlopu zastępował, i chcielibyśmy wykazać ten fakt w arkuszu organizacyjnym, to aby nie podwajać kosztów, powinniśmy podzielić wszystkie przydziały nauczycielki przebywającej na urlopie na dwie części i odpowiednio je opisać.

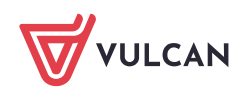

### <u>Przykład</u>

Nauczycielka Laura Miłostowska (LM), ucząca j. polskiego, będzie na urlopie macierzyńskim przez cały pierwszy semestr. Będzie ją zastępowała zatrudniona na ten czas Maria Nowak (NM).

Zatem w tygodniach od 1 do 19 wszystkie przydziały Laury Miłostowskiej będzie realizowała Maria Nowak, natomiast Laura Miłostowska będzie realizowała swoje przydziały w tygodniach od 20 do 38.

Jeśli w parametrach programu ustawiono, że liczbę tygodni nauki roku szkolnego wynosi 38 (jest to wartość domyślna), to pierwszy semestr kończy się w 19 tygodniu, a drugi rozpoczyna w 20.

Pokażemy, jak opisać tą sytuację w arkuszu organizacyjnym.

- 1. Dodaj Marię Nowak do listy pracowników.
- 2. Wyświetl przydziały Laury Miłostowskiej i w kolumnie **TP** ustaw tydzień początkowy na **20** dla wszystkich przydziałów.

|    |                                          |            |       | LM Mił         | ost  | owska      | Laura   |     |      |     |       |                     |        |         | - 🗆   | ×        |
|----|------------------------------------------|------------|-------|----------------|------|------------|---------|-----|------|-----|-------|---------------------|--------|---------|-------|----------|
| Γ  |                                          | →≞→≣↔      | ł     | A A 🔶          | ¢    | <b>↓</b> → |         | 2   | 8    | 5 🖨 | ∏ St  | rony 🗍 Dop          | asuj   | 🕅 Zat   | lokuj | <u> </u> |
| ÷. | Parametry i tabele wynagrodzer           | Przydziały | Dane  | podstawowe   [ | )ane | nauczy     | ciela D | ane | płac | owe | Umowy | / administracji i o | bsługi | Dane os | obowe | łącznie  |
|    | Nietypowe rodzaie płatności              | Oddział    | L.ucz | Tytuł          | Gr   | LG         | ZM      | TΡ  | тκ   | GU  | GN    | Składowa            | Etat   | IP      | ZWK   | ZW%      |
| ÷. | Zajęcia i inne tytuły płatności          | 4as        | 10    | j.polski       |      | 5          | •       | 20  | 38   | 2,5 | 2,5   | SP-50               | 0,14   | -       | 0     | 0        |
| ÷  | Pracownicy                               | 5as        | 9     | j.polski       | ·    | 6          | -       | 20  | 38   | 3   | 3     | SP-50               | 0,17   | •       | 0     | 0        |
|    | MC Chrzanowski Mariusz                   | 5as        | 9     | godz.wych      |      | 1          | -       | 20  | 38   | 0,5 | 0,5   | SP-50               | 0,03   | -       | 0     | 0        |
|    | MD Dąb Michał                            | 6as        | 10    | j.polski       | ·    | 6          | -       | 20  | 38   | 3   | 3     | SP-50               | 0,17   | -       | 0     | 0        |
|    | LR Reymont Lucyna                        |            |       |                |      |            |         | _   |      |     |       |                     |        |         | 1     | <u> </u> |
|    | MA Adamczyk Natalia<br>JK Kobacki Janusz |            |       |                |      | 18         |         |     |      |     | 9     |                     | 0.5    |         |       |          |
| <  | IS Stancel Inlanta >                     | <          |       | J              |      | 1.0        | 1       |     |      |     |       | 1                   | 10,0   |         | 1     | >        |

- 3. Wyświetl przydziały zajęć edukacyjnych prowadzonych przez L. Miłostowską (np. języka polskiego).
- 4. W tabeli przydziałów przedmiotu sklonuj przydziały L. Miłostowskiej, korzystając z ikony 📩 na pasku narzędzi.

|                        |              |            |       |     |     | Ję  | zy  | k po | lski |   |      |       |            |            |   |      |      |      |         | ×        |
|------------------------|--------------|------------|-------|-----|-----|-----|-----|------|------|---|------|-------|------------|------------|---|------|------|------|---------|----------|
|                        |              | →          | Ŧ     | ,Ŧ, |     | +   | ŧ   | ÷    | •    | ß | ) (î | 3   8 | <u>s</u> e | g 🗌 Strony | [ | Dop  | asuj | 🗖 Za | ablokuj | <u>×</u> |
| Nietypowe rodzaje      | płatności 🔺  | Przydziały | Właśc | iwo | ści |     |     |      |      |   |      |       |            |            |   |      |      |      |         |          |
| Edukacja wcze          | snoszkolna   | Oddział    | L.ucz | Gri | LG  | Nau | czy | ZM   | TI   | т | кG   | U     | GN         | Składowa   |   | Etat | IP   | ZWK  | ZW%     | ^        |
| Edukacja muzy          | czna         | 2ag        | 20    |     | 5   | MR  | •   |      | - 1  | 3 | 8 5  | 1     | 5          | G-50       | - | 0,28 | •    | 0    | 0       |          |
| Obowiązki nau          | czyciela wsp | 3ag        | 25    |     | 5   | MR  | •   |      | - 1  | 3 | 8 5  | 1     | 5          | G-50       | • | 0,28 | •    | 0    | 0       |          |
| Edukacja plasty        | rczna        | 4as        | 10    |     | 5   |     | •   |      | - 20 | 3 | 8 2, | 5     | 2,5        | SP-50      | • | 0,14 | •    | 0    | 0       | 1        |
| Przyroda               | erowe        | 4as        | 10    |     | 5   | LM  | •   |      | - 20 | 3 | 8 2, | 5     | 2,5        | SP-50      | • | 0,14 | •    | 0    | 0       |          |
| Przyroda - p.uz        | upełniający  | 5as        | 9     |     | 6   |     | •   |      | - 20 | 3 | 8 3  |       | 3          | SP-50      | • | 0,17 | •    | 0    | 0       |          |
| Język polski           |              | 5as        | 9     |     | 6   | LM  | •   |      | - 20 | 3 | 8 3  | :     | 3          | SP-50      | • | 0,17 | •    | 0    | 0       |          |
| Język polski roz       | zszerzony    | 6as        | 10    |     | 6   |     | •   |      | - 20 | 3 | 8 3  |       | 3          | SP-50      | • | 0,17 | F    | 0    | 0       |          |
| Język angielski        | rozszerzony  | 6as        | 10    |     | 6   | LM  | •   |      | - 20 | 3 | 8 3  | :     | 3          | SP-50      | • | 0,17 | -    | 0    | 0       |          |
| Język niemiecki        | i            |            |       |     |     |     |     |      |      |   |      |       |            |            |   |      |      |      |         |          |
| ···· Historia i społec | zeństwo 🗸    |            |       |     | 72  |     |     |      |      |   |      |       | 44,92      | 8,5        |   | 2,97 |      |      |         | ~        |
| <                      | >            | <          |       |     |     |     |     |      |      |   |      |       |            |            |   |      |      |      | >       |          |

5. W dodanych wierszach w kolumnie **Nauczyciel** wprowadź kod nauczyciela zastępującego (tj. Marii Nowak) oraz w kolumnie **TP** wprowadź wartość **1**, a w kolumnie **TK** wartość **19**.

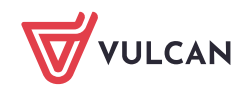

Arkusz OPTIVUM. Jak opisać w arkuszu, że nauczyciel przebywa na urlopie dla poratowania zdrowia, wychowawczym lub macierzyńskim?

|                                |           |                 |       |     |     | Ję  | ęzy | k po | lsk | ci |    |          |            |            |   |      |      |     |         | ×        |
|--------------------------------|-----------|-----------------|-------|-----|-----|-----|-----|------|-----|----|----|----------|------------|------------|---|------|------|-----|---------|----------|
|                                | <u>ال</u> | <b>,</b> ∎ +≣ + | Ŧ     | Ŧ   |     | +   | ł   | ¥    | +   | [  | þ  | <b>a</b> | <b>8</b> 8 | g 🕅 Strony |   | Dop  | asuj |     | ablokuj | <u> </u> |
| Nietypowe rodzaje płatności    | ^   P     | Przydziały      | Właśc | iwo | ści |     |     |      |     |    |    |          |            |            |   |      |      |     |         |          |
| Edukacja wczesnoszkolna        | 0         | Oddział         | L.ucz | Gri | LG  | Nau | czy | ZM   | ŀ   | TP | тк | GU       | GN         | Składowa   |   | Etat | IP   | ZWK | ZW%     | ^        |
| Edukacja muzyczna              | 2         | 2ag             | 20    |     | 5   | MR  | •   |      | •   | 1  | 38 | 5        | 5          | G-50       | • | 0,28 | -    | 0   | 0       |          |
| ···· Obowiązki nauczyciela wsp | 3         | 3ag             | 25    |     | 5   | MR  | •   |      | •   | 1  | 38 | 5        | 5          | G-50       | • | 0,28 | -    | 0   | 0       | _        |
| Edukacja plastyczna            | 4         | 4as             | 10    |     | 5   | NM  | •   |      | •   | 1  | 19 | 2,5      | 2,5        | SP-50      | • | 0,14 | -    | 0   | 0       | -        |
| Przyroda                       | 4         | 4as             | 10    |     | 5   | LM  | •   |      | •   | 20 | 38 | 2,5      | 2,5        | SP-50      | Ŧ | 0,14 | -    | 0   | 0       | _        |
| Przyroda - p.uzupełniający     |           | 5as             | 9     |     | 6   | NM  | •   |      | -   | 1  | 19 | 3        | 3          | SP-50      | • | 0,17 | -    | 0   | 0       | -        |
| ···· Język polski              |           | 5as             | 9     |     | 6   | LM  | •   |      | •   | 20 | 38 | 3        | 3          | SP-50      | • | 0,17 | -    | 0   | 0       | -        |
| Język polski rozszerzony       |           | 6as             | 10    |     | 6   | NM  | •   |      | •   | 1  | 19 | 3        | 3          | SP-50      | • | 0,17 | -    | 0   | 0       | <b>-</b> |
| Język angleiski                | e         | Gas             | 10    |     | 6   | LM  | •   |      | -   | 20 | 38 | 3        | 3          | SP-50      | • | 0,17 | -    | 0   | 0       | -        |
| Język niemiecki                |           | I               |       |     |     |     |     |      |     |    | _  |          |            |            |   |      |      |     |         |          |
| Historia i społeczeństwo       | VI        |                 |       |     | 72  |     |     |      |     |    |    |          | 53,42      | 0          |   | 2,97 |      |     |         | ~        |
| <                              |           | <               |       |     |     |     |     |      |     |    |    |          |            |            |   |      |      |     |         | >        |

6. Analogiczne zmiany wprowadź w pozostałych przydziałach Laury Miłostowskiej, dotyczących innych przedmiotów.

|   |   |                                                  |            |       |     | God | lzina | zν   | wych       | ow | awo | :ą           |            |          |       |       |     |         | ×        |
|---|---|--------------------------------------------------|------------|-------|-----|-----|-------|------|------------|----|-----|--------------|------------|----------|-------|-------|-----|---------|----------|
| Γ |   |                                                  | →≞→≣↔      | Ť     | Ŧ   | ±.  | + (   | • •  | <b>↓</b> → | •  | C)  | <b>6</b>   i | <b>8</b> A | Strony   | 🗆 Dop | pasuj |     | ablokuj | <u> </u> |
|   |   | Zajęcia artystyczne 🔺                            | Przydziały | Właśc | iwo | ści |       |      |            |    |     |              |            |          |       |       |     |         |          |
|   |   | Zajęcia techniczne<br>Wychowanie fizyczne        | Oddział    | L.ucz | Gri | LG  | Nauc  | zy Z | ZM         | TP | тк  | GU           | GN         | Składowa | Etat  | IP    | ZWK | ZW%     | ^        |
|   |   | Przysposobienie obronne                          | 4as        | 10    |     | 1   | AS    | •    | -          | 1  | 38  | 1            | 1          | SP-50 💌  | 0,06  | •     | 0   | 0       |          |
|   |   | Zajęcia fakultatywne                             | 5as        | 9     |     | 1   | NM    | •    | -          | 1  | 19  | 0,5          | 0,5        | SP-50 💌  | 0,03  | -     | 0   | 0       |          |
|   |   | Wychowanie do życia w ro<br>Godzina z wychowawca | 5as        | 9     |     | 1   | LM    | •    | -          | 20 | 38  | 0,5          | 0,5        | SP-50 -  | 0,03  | -     | 0   | 0       |          |
|   |   | Religia                                          | 6as        | 10    |     | 1   | PB    | -    | -          | 1  | 38  | 1            | 1          | SP-50 💌  | 0,06  | •     | 0   | 0       |          |
|   |   | Zajęcia dydaktyczno-wyróv 🗸                      |            |       |     | 12  |       |      |            |    |     |              | 10,68      | 0        | 0,59  |       |     |         | <b>v</b> |
| < | : | >                                                | <          |       |     |     |       |      |            |    |     |              |            |          |       |       |     |         | >        |

- 7. Odnotuj w arkuszu nieobecność Laury Miłostowskiej z powodu urlopu macierzyńskiego.
  - W drzewie danych wybierz gałąź **Pracownicy** i przejdź na kartę **Lista pracowników**.
  - W wierszu pracownika w kolumnie Nieob.b.pocz. [Nieobecnośc bezpłatna początek] wprowadź datę rozpoczęcia urlopu, natomiast w kolumnie Nieob.b.kon. [Nieobecność bezpłatna koniec] przewidywaną datę jego zakończenia.
  - W kolumnie Nieob.b.przycz. [Nieobecność bezpłatna przyczyna] wybierz z listy pozycję urlop macierzyński.

|            |                                                                                       |                         |                         |           |              | ł                | Pra         | cownic | у               |                |                               |              | -                  |   | ×      | <b>k</b> |
|------------|---------------------------------------------------------------------------------------|-------------------------|-------------------------|-----------|--------------|------------------|-------------|--------|-----------------|----------------|-------------------------------|--------------|--------------------|---|--------|----------|
|            | Jednostka sprawozdawcze 🔨                                                             | → → → ← →               | F ¥ _ ▲  <br>bw Dane na | -         | /cieli       | <b>→</b><br>Dane | ⊩  <br>płac | 🗈 🛍    | 📇 🕒<br>czycieli | y │            | 🔲 Dopasuj<br>tracji i obsługi | Zablok       | uj                 |   |        | ⊐×       |
|            | Parametry i tabele wynagro<br>Składowe jednostki sprawo<br>Nietypowe rodzaje płatnośc | Nazwisko<br>Chrzanowski | lmię<br>Mariusz         | Kod<br>MC | Naucz<br>tak | Ad<br>nie        | m. i<br>Ŧ   | PESEL  | Płeć<br>Meżc ▼  | Data urodzenia | Nieob.b.pocz                  | Nieob.b.kon. | Nieob.b.przycz.    | • | Nie uz | ^        |
| <br>+<br>+ | Zajęcia i inne tytuły płatnośc<br>Pracownicy                                          | Dąb                     | Michał                  | MD        | tak _        | nie              | -           |        | Mężc 💌          |                | 2012 00 01                    | 2012 01 21   | urlan maniarzyński | - |        |          |
| ÷<br>÷     | Oddziały<br>Zajęcia międzyoddziałowe                                                  | Reymont                 | Lucyna                  | LR        | tak _        | nie              | •           |        | Kobie 💌         |                | 2012-09-01                    | 2013-01-31   | unop macierzyński  | Ì |        |          |
| <          | Kontrola poprawności v                                                                | Adamczyk<br><           | Natalia                 | NA        | tak _        | r nie            | -           |        | Kobie 💌         |                |                               |              |                    | - | >      | ř        |

Opisanie w powyższy sposób przydziałów nauczycielki na urlopie macierzyńskim i osoby ją zastępującej spowoduje, iż obaj pracownicy będą wykazywani jako niepełnozatrudnieni.

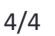

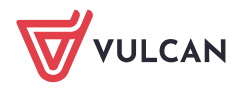